# ニューヨーク・ミニヘキサゴン パターンシミュレーター **操作ガイド**

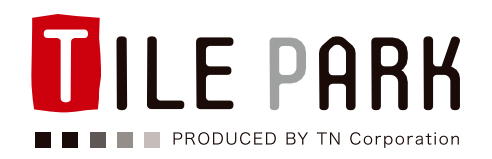

https://tile-park.com

#### INDEX

- **1. シミュレーターについて ・・・・・・** 1 ◆作業環境
  - ◆使用タイル
  - ◆側面用シートについて
  - ◆25 角ボーダーシートについて
- 2. 各制作モードについて ・・・・・・・ 5
  - ◆完成イメージをデザインする
  - ・シミュレーション開始の手順
  - ・画面説明
  - ◆シートをデザインする
  - ・シミュレーション開始の手順
  - ・画面説明
- 3. 基本操作について ・・・・・・・・11
  - ◆1枚ずつタイルを配置する
  - ◆標準パターンを配置する
  - ◆操作をやりなおす
  - ◆デザインをクリアする
  - ◆初期設定をクリアする
- 5. 画像のダウンロードと保存・・・・・・15
  - ◆画像のダウンロード
  - ◆デザインの保存
  - ◆保存データの再開
- **6**. 発注について · · · · · · · · · · · · · · · 16
  - ◆発注方法(完成イメージをデザインする)
  - ◆発注方法(シートをデザインする)

# 1. シミュレーターについて

このシミュレーターでは、23×27mm角のヘキサゴンモザイクタイル「ニューヨーク - ミニヘキサゴン」を使って自由な模様を制作し、発注することができます。

#### 作業環境

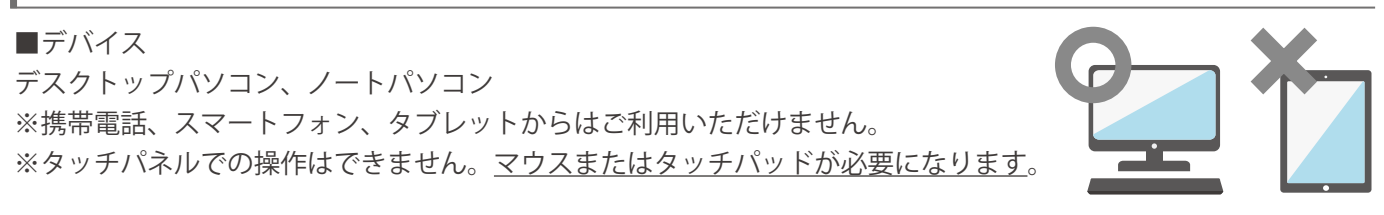

#### ■ブラウザ

下記ブラウザで動作確認を行っております。 Google chrome、Firefox、Safari、Internet Explorer

#### 使用タイル

シミュレーターで使用するタイルの実際の寸法を予めご確認ください。

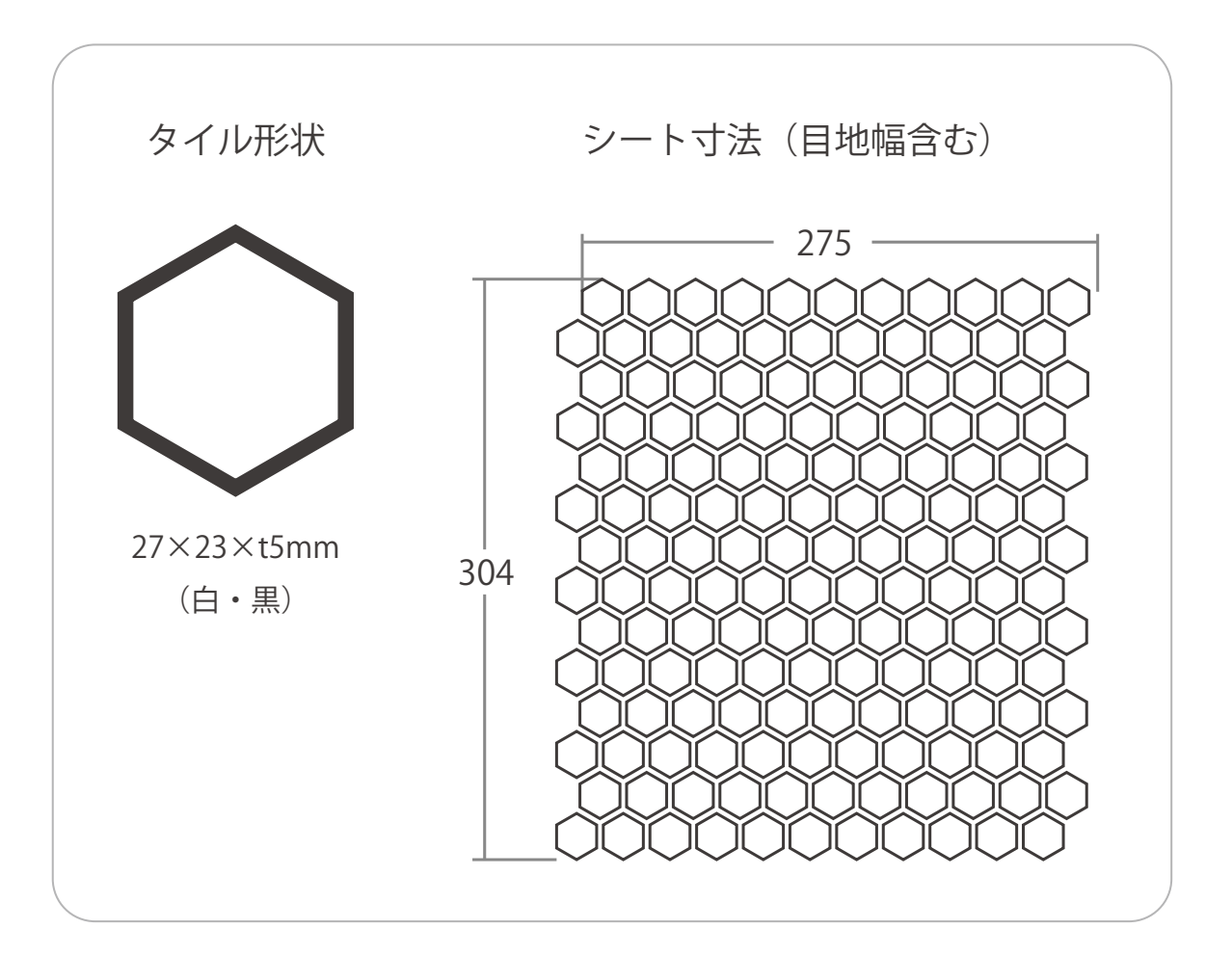

※これ以外のタイルは使用できません。

※シートの寸法、タイル及びシートの方向は一定です。

#### 側面用シートについて(オプション)

個人のお客様でご自分でのタイルカットが困難な方のために、予め側面が直線にカットされた側面用シートをデザ インに組み込むことができます。

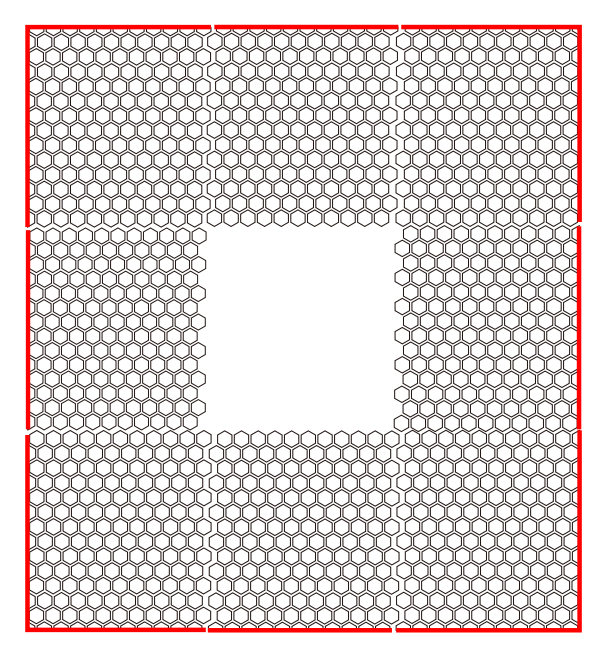

上、下、右、左の任意の場所に設定可能です。

- ※施工道具をお持ちの場合は出来る限り側面用シートは使用せず、現場でカットを行ってください。 側面用シートを使用すると、現場の寸法にうまく収まらない場合があります。
- ※側面用シートを含めたデザインを作成する場合、タイルの噛 み合わせがずれないよう指定寸法よりも最大1センチ程度、 完成寸法が小さく設定されることがあります。

#### 25 角ボーダーシートについて(オプション)

ボーダー(商品コード:NY-25L-1)

300mm

コーナー(商品コード:NY-25C-1)

150mm

150mm

施工面の周囲に予め装飾用のボーダーシート及びコーナーシートを含めた状態でデザインを作成することができます。25角ボーダーシート及びコーナーシートはシート数が自動で計算され、一緒に発注することができます。

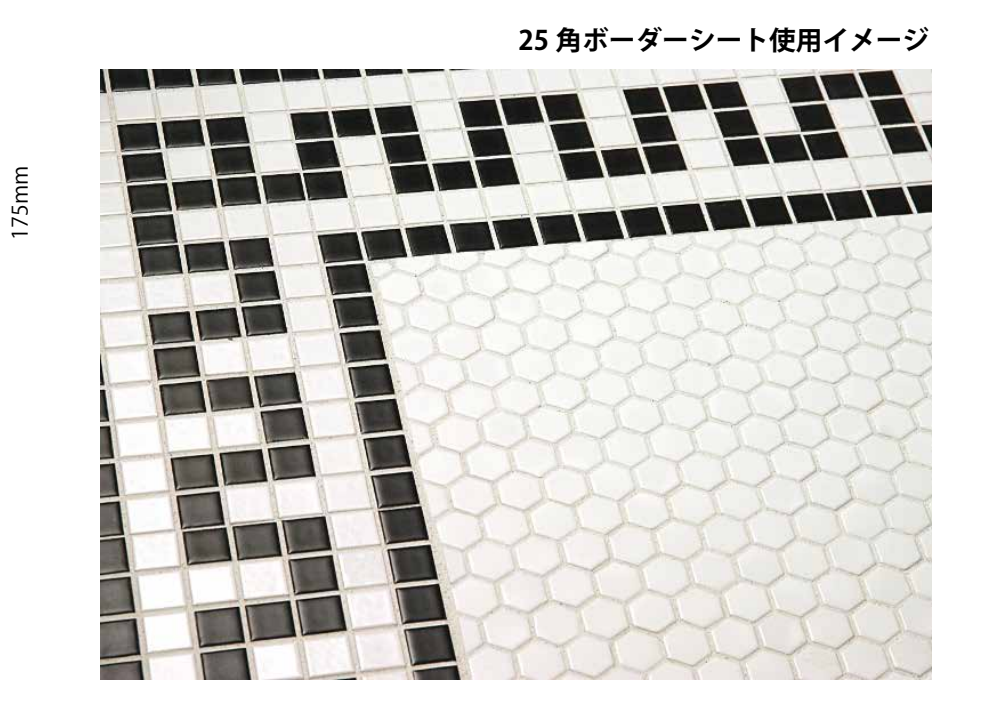

上、下、右、左の任意の場所に設定可能です。

※装飾用ボーダーシートを使用する場合、寸法は縦・横ともに最低 100 センチ必要になります。 ※ボーダーの模様はつながらない場合があります。

※タイルの寸法に合わせるため、指定寸法よりも完成寸法が小さく設定されることがあります。

# 2. 各制作モードについて

このシミュレーターでは、2通りの制作モードでデザインを制作することができます。

「完成イメージをデザインする」モード…シートを跨ぎながら、完成寸法全体のデザインを作成・発注する ことができます。(6ページより解説)

「シートをデザインする」モード…1シートのみをデザインし、シート数で発注することができます。(9ページより解説) ※「シートをデザインする」モードの場合は、側面用シートと 25 角ボーダーシートは使用できません。

# 「完成イメージをデザインする」モード

予め決まった寸法内で自由にデザインを作成するモードです。発注するとシート毎に分割して作成され、各シート に番号をふって配置指示書とともに納品されます。

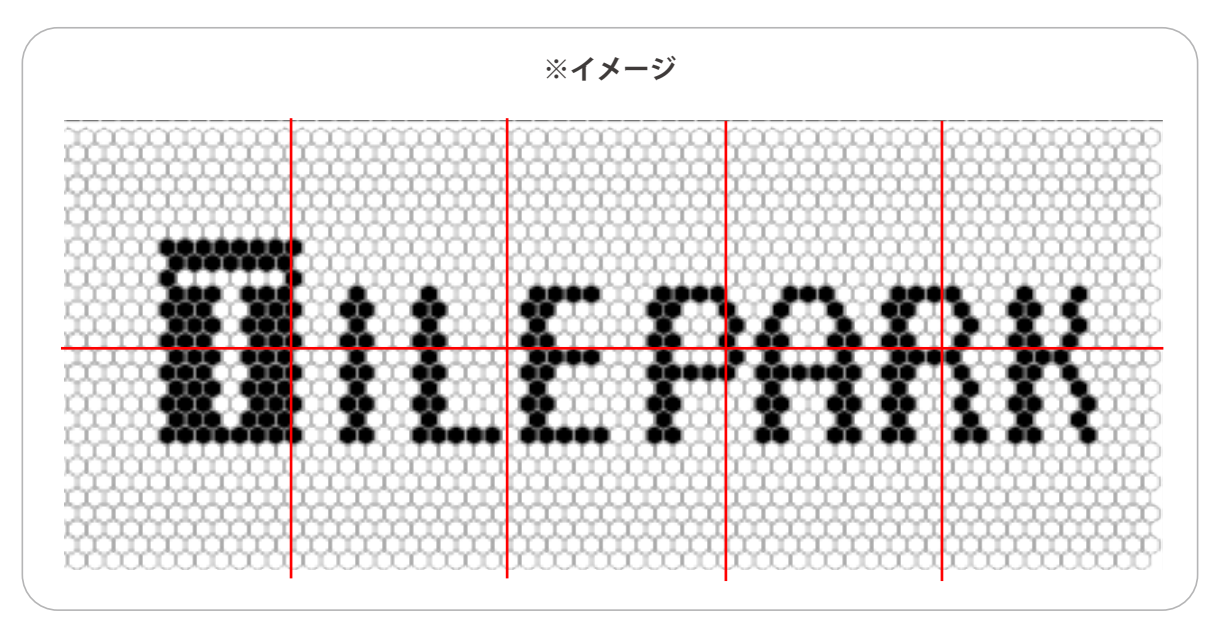

#### シミュレーション開始の手順

#### 1. モードの選択

シミュレーター起動後はデフォルトでモードが選択さ れています。

作業途中でモードを選択する場合は、シミュレーター 中央上部の「完成イメージをデザインする」をクリッ クすると初期設定画面に入ります。

※モード変更を行うと作成中のデザインはクリアされ ますのでご注意ください。

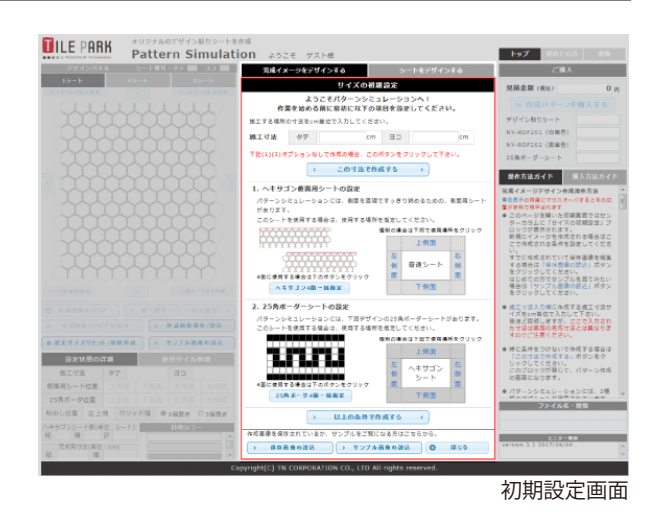

#### 2. 初期設定をおこなう

完成時の縦・横の寸法をセンチメートルで入力します。最少サイズは 65 cm × 65 cmです。

|                                        |      |                 | サイズの初期                    | 設定             |                |  |
|----------------------------------------|------|-----------------|---------------------------|----------------|----------------|--|
|                                        | 作    | ようこそ<br>業を始める前に | -<br>パターンシミュ<br>- 最初に以下の項 | レーション<br>目を設定し | ンへ!<br>してください。 |  |
| 施工                                     | する場所 | の寸法をcm単位        | で入力してください                 | ,۱,            |                |  |
| 施工                                     | 寸法   | タテ              | <b>150</b> cm             | E              | <b>200</b> cm  |  |
| 下記(1)(2)オプションなしで作成の場合、このボタンをクリックして下さい。 |      |                 |                           |                |                |  |
|                                        |      | >               | この寸法で作詞                   | 戊する            | <              |  |

オプション(側面用シート、25角ボーダーシート)を使用しない場合は、「この寸法で作成する」をクリックする とシミュレーションを開始します。オプションを使用する場合はクリックせず次へ進んでください。 (※オプションについては4ページをご参照ください)

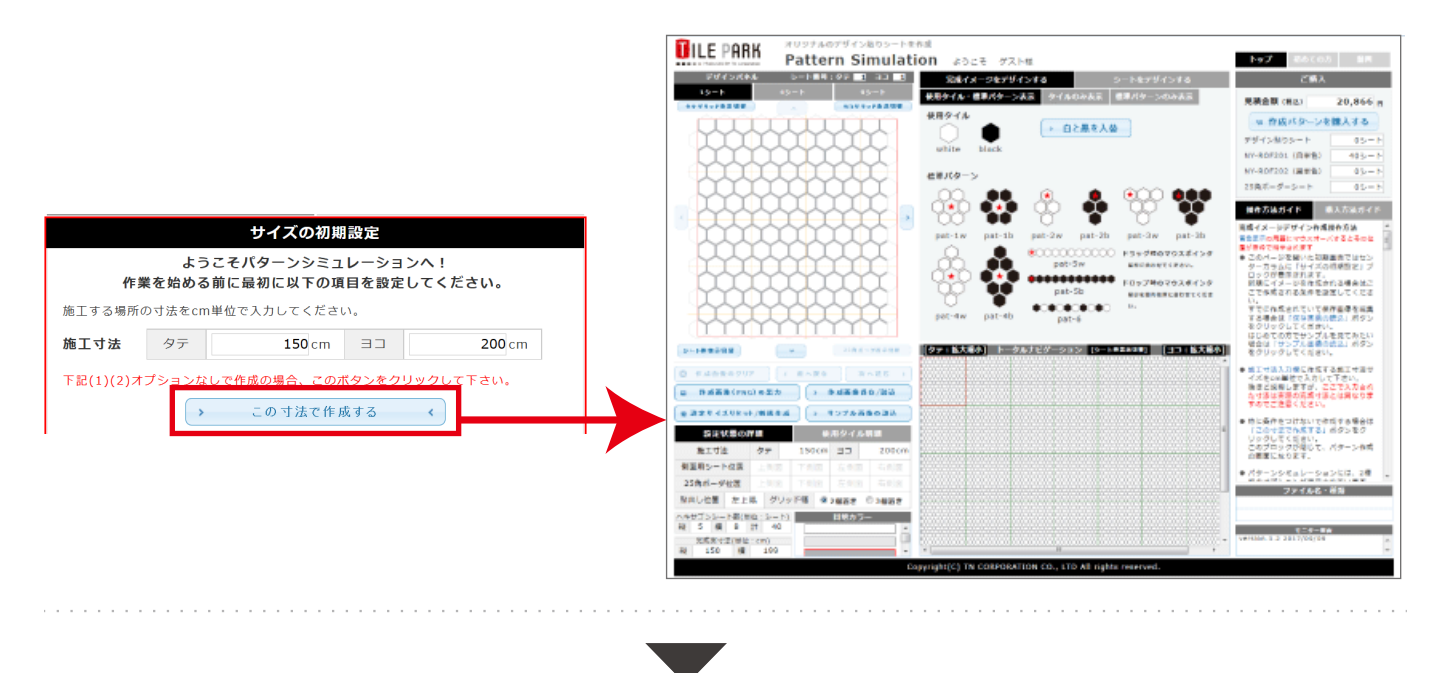

オプションとして側面用シート、25 角ボーダーシートを設定する場合は、各シートを使用したい面をクリックし ます。

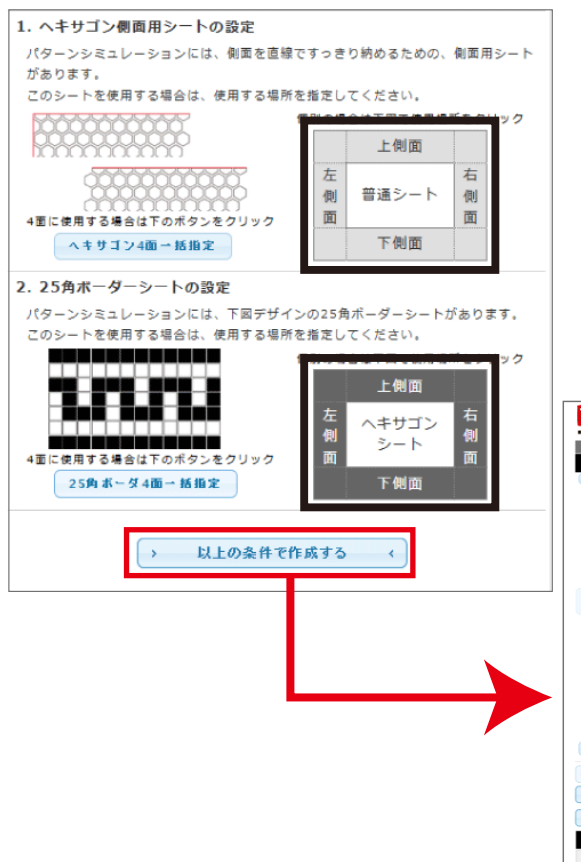

オプションのシートを設定した面は濃いグレーで表示されます。 (左の図の場合、25角ボーダーシートのみが4辺すべてに設定さ れています)

※4 面全てに設定する場合は「4 面一括指定」ボタンをクリック でも設定できます。

※設定をやめる場合は取り消したい面を再度クリックします。

「以上の条件で作成する」をクリックするとシミュレーションを 開始します。

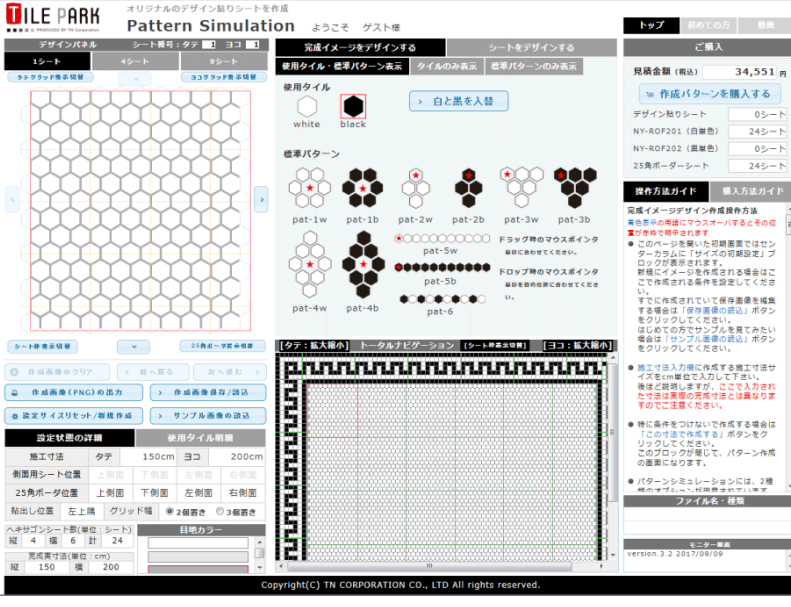

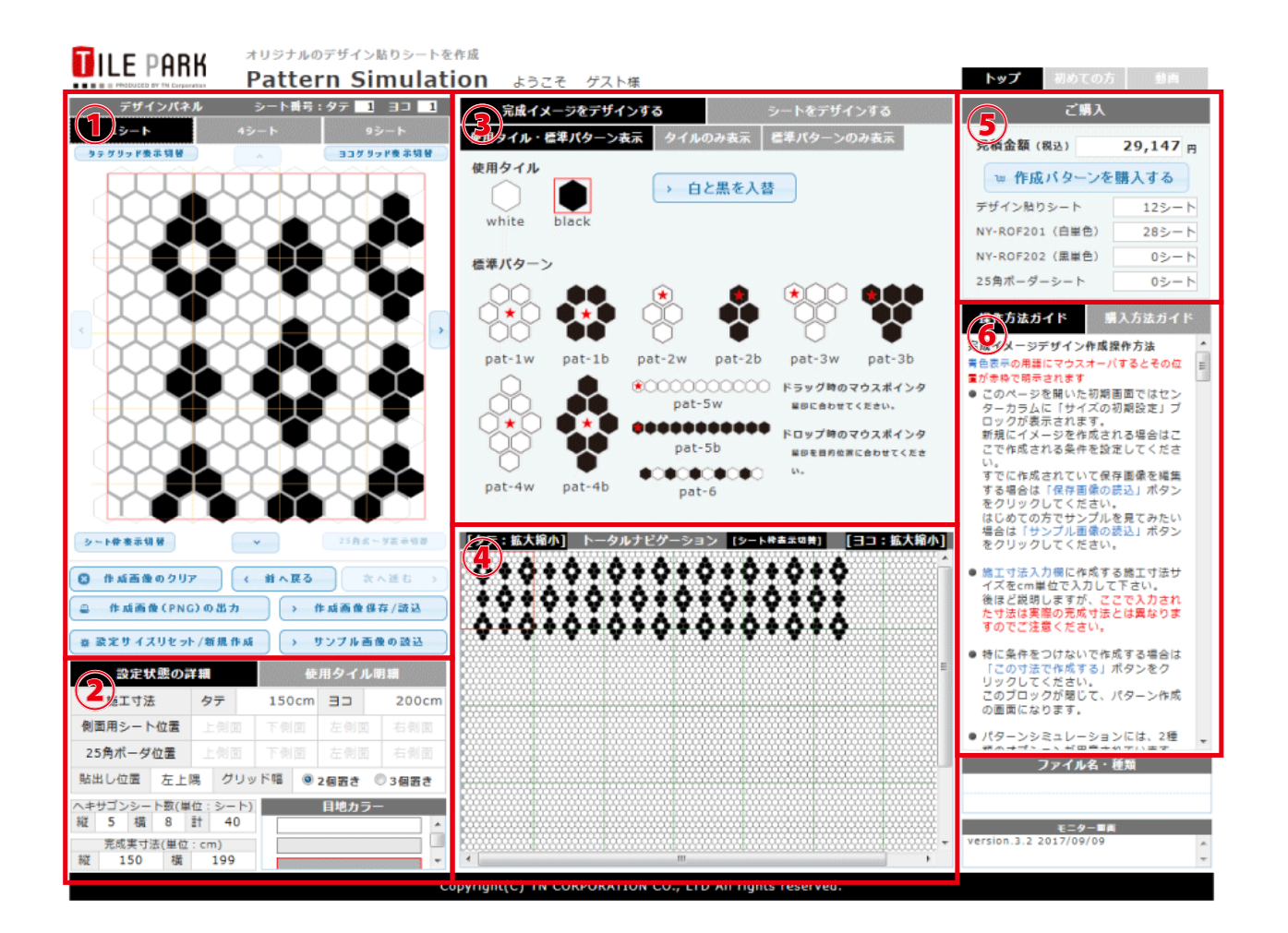

| <ol> <li>デザインパネル<br/>実際にデザインを作成するスペースです。表示されている<br/>シート内の任意の場所に黒または白のタイルを配置すること<br/>でデザインを作成していきます。</li> <li>★作業中のシート表示数は1シート、4シート、9シートから選ぶ<br/>ことができます(細かい作業は1シート表示、隣のシートとのつな<br/>ぎ部分の作業は4シートや9シート表示が便利です)</li> <li>★************************************</li></ol> | <ul> <li>③ 使用タイル・標準パターン<br/>デザインパネルに配置するタイルのカラーやパターンを選択<br/>することができます。</li> <li>★デザインパネルへのドラッグ&amp;ドロップが基本作業となります。<br/>詳しい操作説明は11ページから説明しています。</li> <li>★「白と黒を入替」ですべてのタイルの色を反転させることができます。</li> </ul> |
|----------------------------------------------------------------------------------------------------|----------------------------------------------------------------------------------------------------|
| <ul> <li>▲示との音ボスシママケケインのシッケアで体持、航空、画像出力を打<br/>うことができます。</li> <li>★予めシミュレーターに用意されているサンプル画像を読み込んで<br/>作業を行うこともできます。</li> </ul>                                                                                                    | ④ トータルナビゲーション<br>作成中デザインの全体の様子を確認することができます。                                                                                                    |
| <ul> <li>② 設定の詳細</li> <li>設定中の寸法やオプションの位置、必要なシート数などが確認できます。</li> </ul>                                                                                                    | <ul> <li>★寸法が画面に収まりきらない時はスクロールバーで移動するか、</li> <li>「拡大縮小」をクリックすることで大きく表示されます(拡大すると標準パターン、操作ガイドに被る表示に切り替わります)</li> <li>★デザインパネルに表示されているシートは赤い枠で囲まれます。</li> </ul>                                        |
| ★目地カラーを変更すると、実際の施工時に使う目地色のイメージ<br>で作業を行うことができます。                                                                                                    | ⑤ <b>見積もり・購入</b><br>デザインをもとにした各シート数と見積金額をリアルタイム<br>で表示。そのまま購入も可能です。                                                                                                    |

#### ⑥ 操作方法・購入方法ガイド

各種操作方法を説明しています。シミュレーション中に操作方法が分からなくなったときはここを参照してください。

★青文字にマウスカーソルを重ねると、シミュレーター内の説明箇所に赤い枠が表示されます。

# 「シートをデザインする」モード

1 枚のシートをデザインし、連続模様を作ることができます。作成中のシートの繰り返しの様子はナビゲーション 画面で常に確認することができます。必要なシート数を発注し、作成・納品されます。

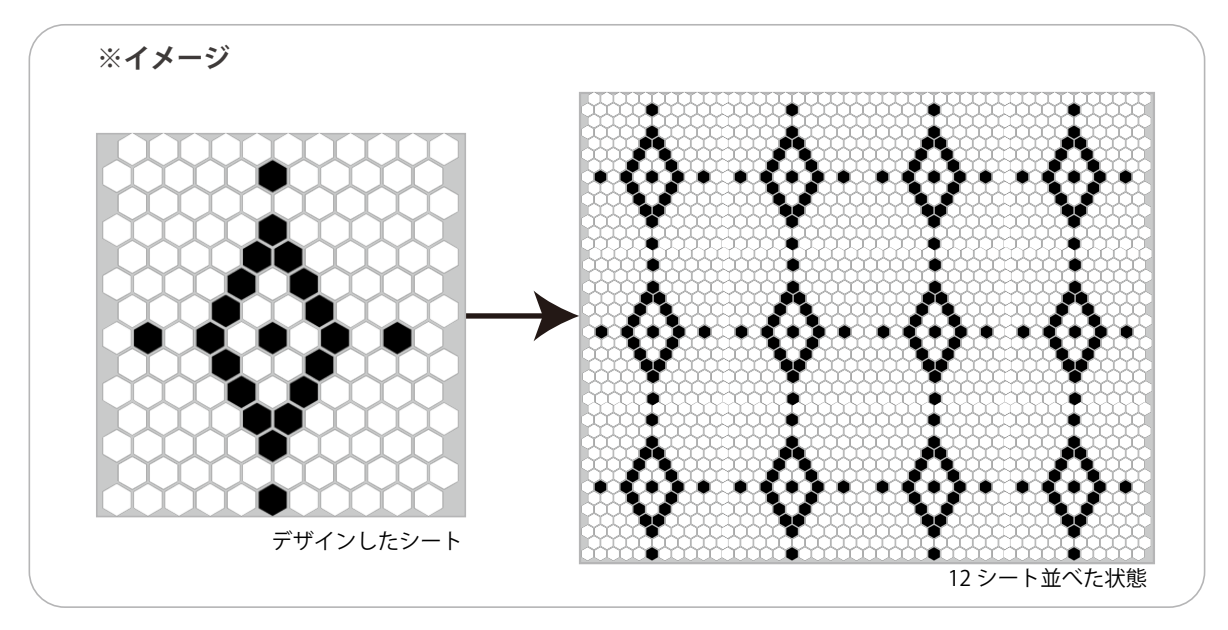

#### シミュレーション開始の手順

#### モードの選択

シミュレーター中央上部の「シートをデザインする」 をクリックするとシミュレーターが開始されます。

| 完成イメージをデザインす   | 3   |      | シートをデザインする |  |
|----------------|-----|------|------------|--|
| 使用タイル・標準パターン表示 | タイル | のみ表示 | 標準パターンのみ表示 |  |

※モード変更を行うと作成中のデザインはクリアされ ますのでご注意ください。

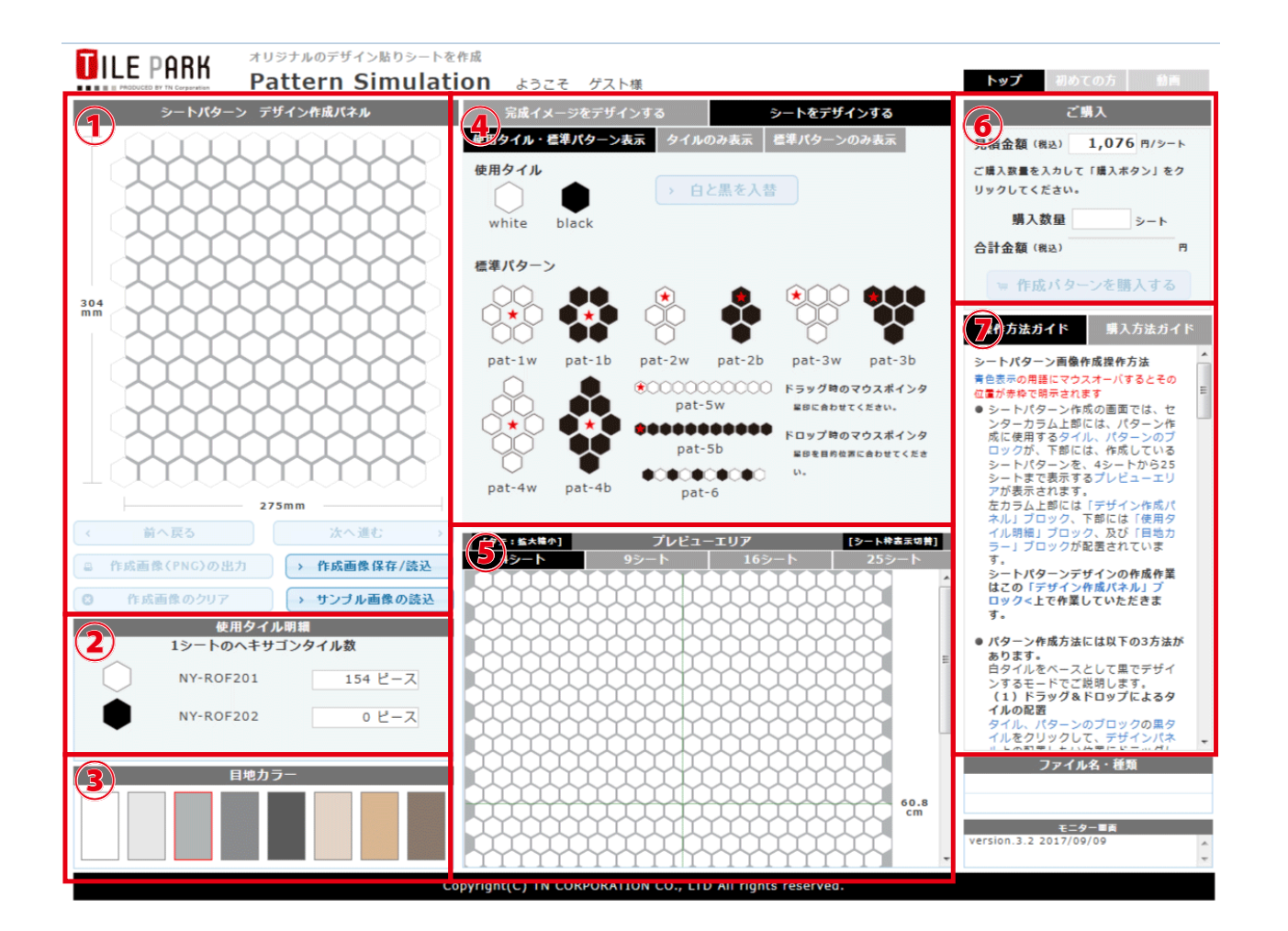

| <ol> <li>デザイン作成パネル<br/>実際にデザインを作成するスペースです。表示されている<br/>シート内の任意の場所に黒または白のタイルを配置すること<br/>でデザインを作成していきます。</li> <li>★水色の各ボタンでデザインのクリアや保存、読込、画像出力を行<br/>うことができます。</li> <li>★予めシミュレーターに用意されているサンプル画像を読み込んで<br/>作業を行うこともできます。</li> </ol> | <ul> <li>④ 使用タイル・標準パターン</li> <li>デザインパネルに配置するタイルのカラーやパターンを選択することができます。</li> <li>★デザインパネルへのドラッグ&amp;ドロップが基本作業となります。</li> <li>詳しい操作説明は11ページから説明しています。</li> <li>★「白と黒を入替」ですべてのタイルの色を反転させることができます。</li> </ul> |
|----------------------------------------------------------------------------------------------------|----------------------------------------------------------------------------------------------------|
|                                                                                                    | ⑤ プレビューエリア                                                                                                    |
| ② 使用タイル明細<br>シート内の各タイルのピース数を確認できます。                                                                                                    | 作成中デザインを連続で並べた様子を確認できます。<br>★表示シート数は4シート(2×2)、9シート(3×3)、16シート(4×4)、<br>25 シート(5×5)から選ぶことができます。                                                                                                    |
| ③ 目地カラー                                                                                                    |                                                                                                    |
| シミュレーション内の目地部分の色を変更できます。実際に<br>使用する目地色にするとより完成の様子がイメージしやすく<br>なります。                                                                                                    | ⑥ 見積もり・購入<br>デザインをもとにした見積金額をリアルタイムで表示。注文<br>シート数を入力してそのまま購入が可能です。                                                                                                    |

#### ⑥ 操作方法・購入方法ガイド

各種操作方法を説明しています。シミュレーション中に操作方法が分からなくなったときはここを参照してください。

★青文字にマウスカーソルを重ねると、シミュレーター内の説明箇所に赤い枠が表示されます。

# 3. 基本操作について

ここからは、実際にデザインをする際に行っていただく操作方法についてご説明します。

#### 1 枚ずつタイルを配置する(ドラッグ&ドロップまたはダブルクリック)

「使用タイル」の配色するタイルにカーソルを重ねてドラッグし、デザインパネル上の配置したい場所へドロップ すると、ドロップした色のタイルに置き換わります。

またデザインパネル内でドラッグ&ドロップすることで、配置されているタイルを移動させることもできます。

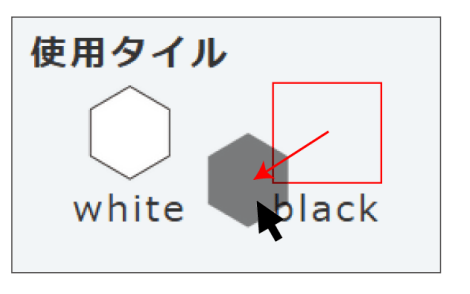

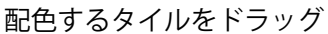

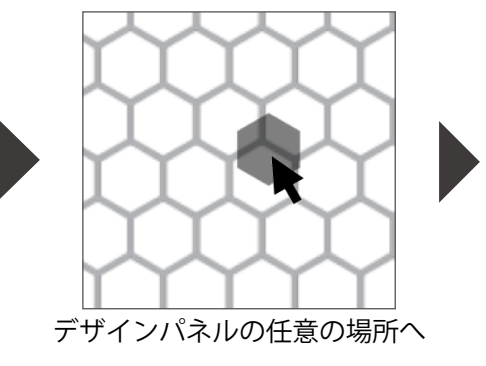

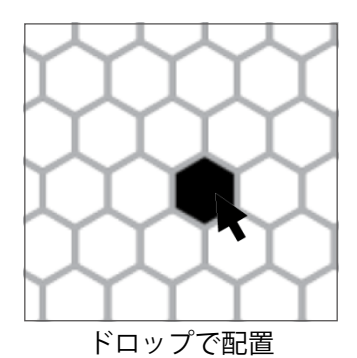

同じ色のタイルを何度も配置する場合には、タイルを選択した状態で デザインパネルの任意のタイルをダブルクリックでも置き換えること ができます。

※選択中のタイルは右図のように赤い枠で囲まれます

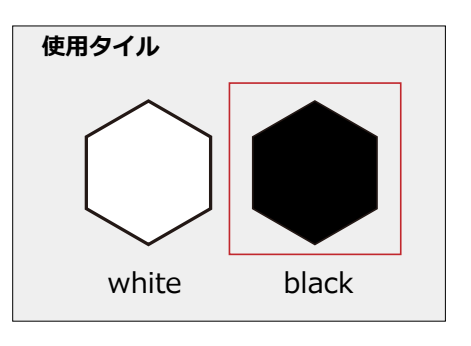

## ┃標準パターンを配置する(ドラッグ&ドロップ)

「標準パターン」をそのままデザインパネル上に配置します。配置したい標準パターンの赤い「★」マークにカー ソルを合わせてドラッグします。

デザインパネル内の配置したい場所でドロップすると、標準パターンが配置されます。

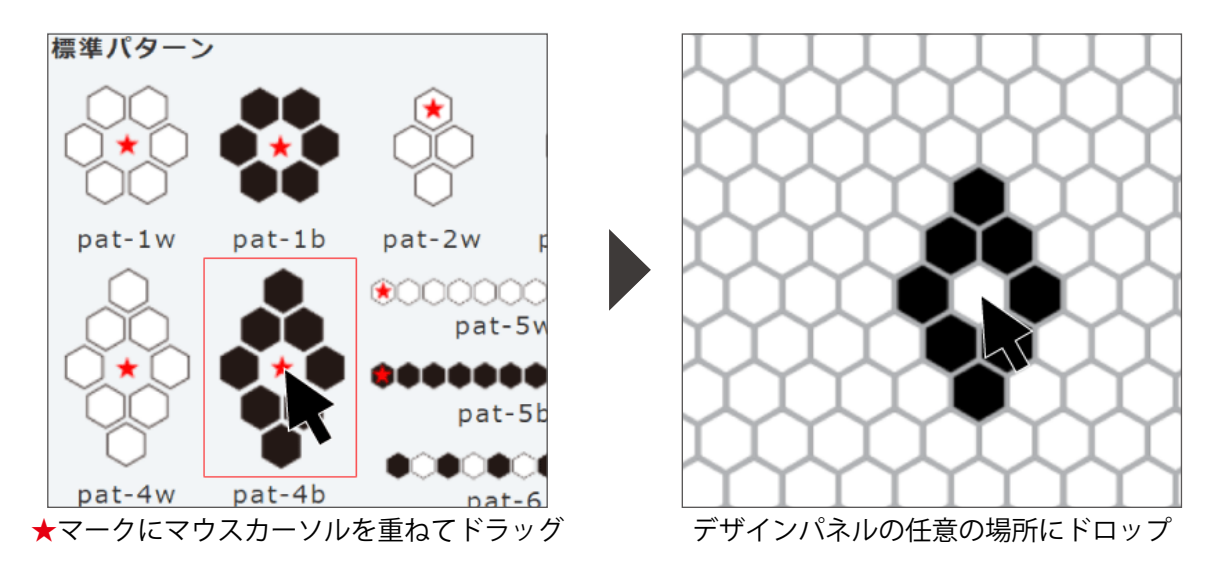

※常にマウスカーソルと重なったタイルを★マークの位置として配置します。 ★マーク以外の場所を掴むと配置場所がずれる原因となりますのでご注意ください。

#### ┃標準パターンを配置する(Shift キーによる操作)

標準パターンを連続で配置したい場合は、Shift キーを使った操作が便利です。

配置したい標準パターンをクリックで選択します。選択中のパターン は赤い枠で囲まれます。

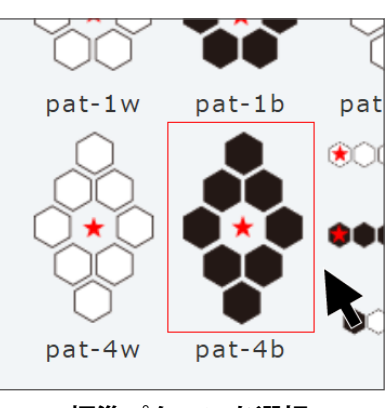

標準パターンを選択

Shift + クリック

デザインパネル内の配置したい場所を、Shift キーを押しながら クリックすると標準パターンが配置されます。 (マウスでクリックしたタイルが★マークの位置になります)

## ★端の処理について

標準パターンが完成寸法の左右の端を超えると、反対側の デザインに影響することがあります。端を跨ぐ部分は標準 パターンの配置はせず、1枚ずつタイルを配置して仕上げ てください。

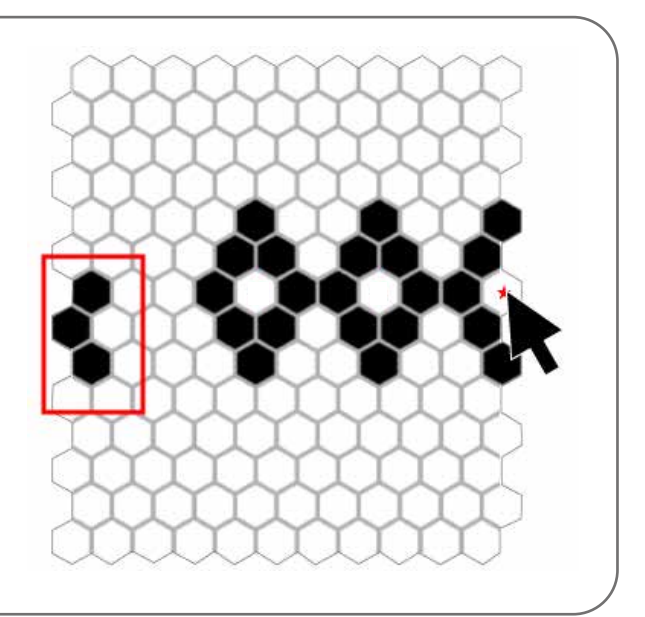

#### 操作をやり直す

デザインパネル下部の「前へ戻る」「次へ進む」をクリックすると、行った操作の取り消しや再操作が可能です。

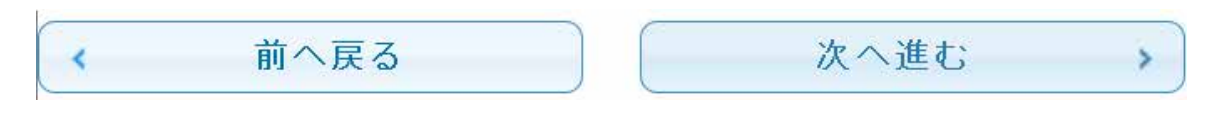

#### 制作中のデザインをクリアする

デザインパネル下部の「作成画像のクリア」をクリックすると、制作中のデザインがすべてクリアされスタートの 状態に戻ります。

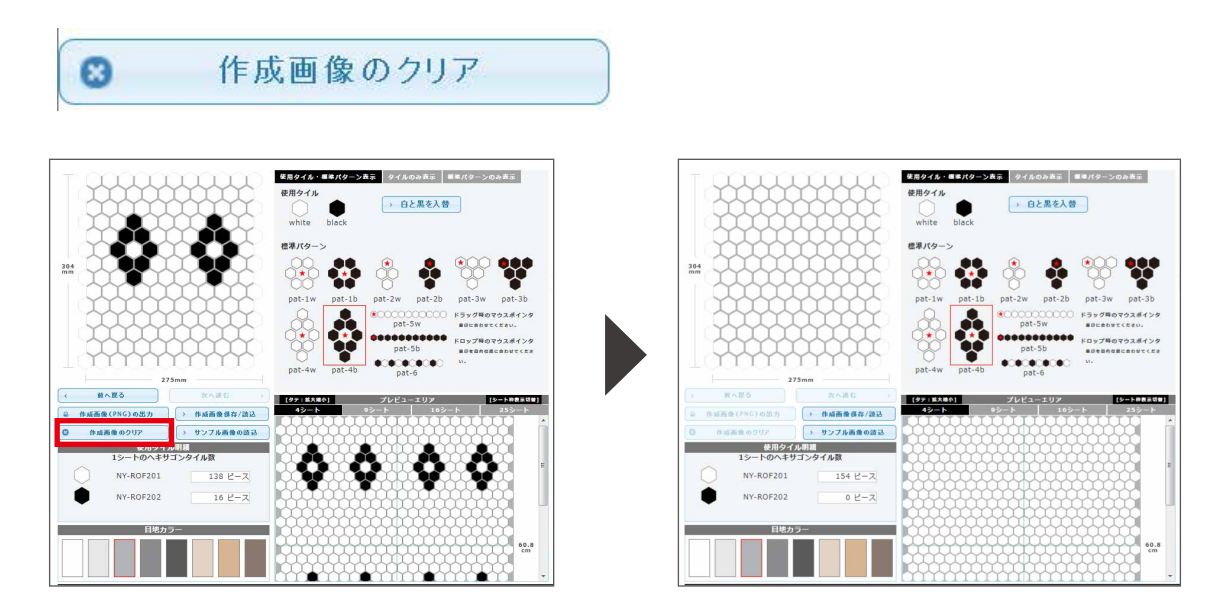

## **| 設定サイズを変更する(「完成イメージをデザインする」モードのみ)**

デザインパネル下部の「設定サイズリセット/新規作成」をクリックすると初期設定に戻ります。 ※**制作中のデザインはすべてクリアされます**。

✿ 設定サイズリセット/新規作成

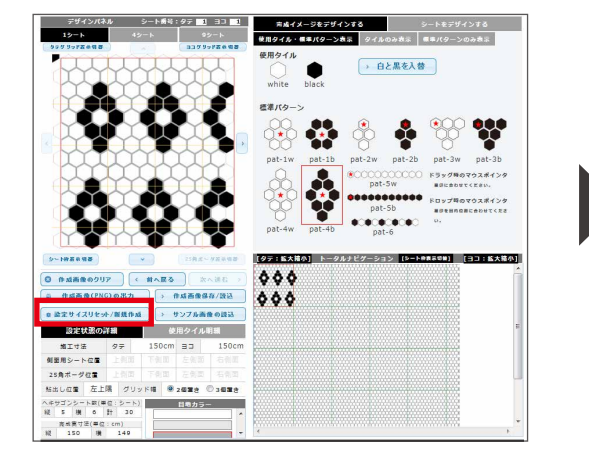

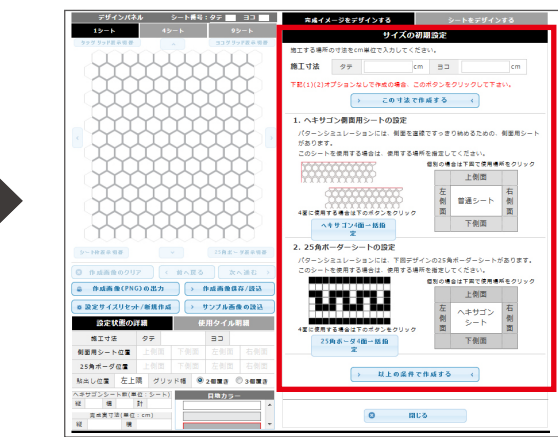

# 4. 上級者向けの操作

ここでは、複雑なデザインを作成する時に便利な操作方法をご紹介します。

#### ┃マウスで描画するようにタイルを配置する(Shift キーによる操作)

マウスで線を描くようにタイルを配置したい場合や、面で塗りつぶすようにタイルを配置したい時には Shift キーを使った操作が便利です。

「使用タイル」から配置したい色のタイルを選択した状態で、デザインパネル上で Shift キーを押したままマウスを動かすと、マウスカーソルが通過した場所に選択中のタイルが配置されます。

Shift キーを離すとタイルの自動配置が止まります。

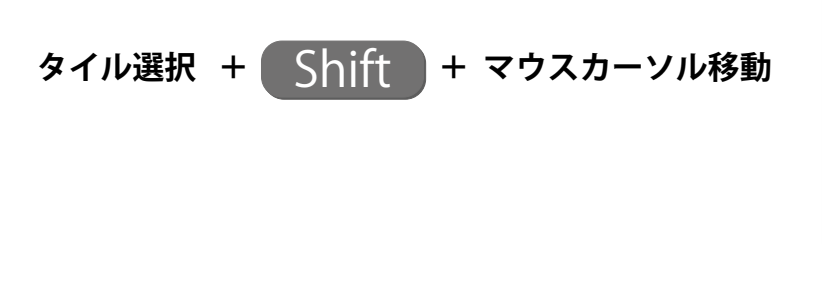

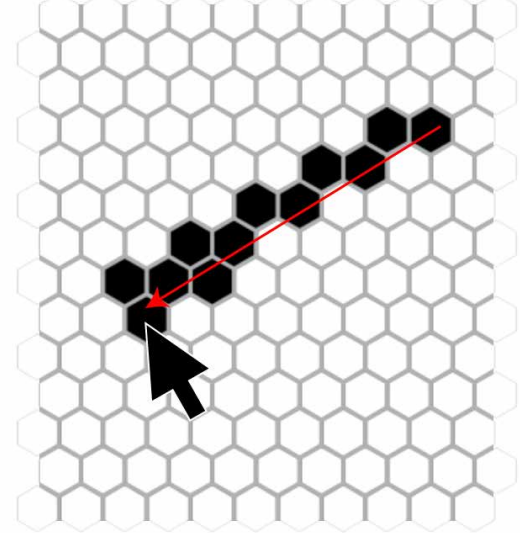

#### |デザインパネル内でのコピー&ペースト

デザインを部分的にコピー&ペーストして別の場所にも配置することができます。

コピーしたい部分の一番左上のタイルにカーソルを合わせ、Ctrl キー(Mac の場合は「C」キー)を押しなが らドラッグしてコピー範囲を指定します。 ペースト(貼り付け)したい場所の一番左 上に当たるタイルを「V」キーを押しなが らクリックします。

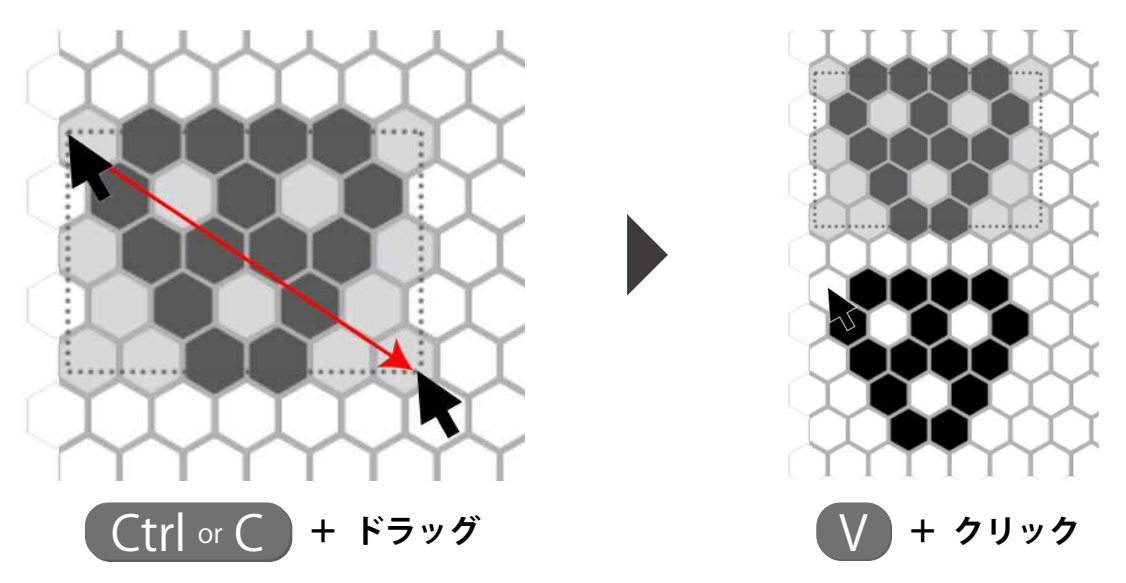

コピー範囲を解除する時は、デザインパネル内で Ctrl キー(Mac の場合は「C」キー)を押しながらマウスを1回 クリックします。

# 5. 画像のダウンロードと保存

作成したデザインデータは、PNG 形式の画像としてダウンロードしたり、保存して後日続きから作業を再開する ことができます。

#### |デザインした画像のダウンロード

「作成画像(PNG)の出力」をクリックすると、作成中の画像が表示されます。画像を右クリックし、名前を付けて デスクトップや任意のフォルダへ保存してください。

4 作成画像(PNG)の出力

#### 制作中のデザインの保存

「作成画像保存/読込」をクリックすると保存画面がポップ アップします。「ファイル名入力」欄に任意のデータ名を入 力し、「保存」をクリックすると作業中のデータが保存され ます。

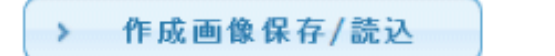

|    | ファイル名を入力して下さい。<br>未入力の場合「SAVE_ART_DATA  | 、+ 番号」となりま               | す。          |          |
|----|-----------------------------------------|--------------------------|-------------|----------|
|    | ※「保存」と「読込」は必ず同じブラ<br>ルはブラウザーごとに保存場所が異な! | ウザーをご使用下さい<br>ります。ご注意下さい | ∧。保存ファ<br>。 | <b>۲</b> |
|    | ファイル名入力                                 | _                        |             |          |
| 1  | デザイン1                                   | 保存                       | 読込          | 削除       |
| 2  | 保存ファイル名入力                               | 保存                       | 読込          | 削除       |
| 3  | 保存ファイル名入力                               | 保存                       | 読込          | 削除       |
| 4  | 保存ファイル名入力                               | 保存                       | 読込          | 削除       |
| 5  | 保存ファイル名入力                               | 保存                       | 読込          | 削除       |
| 6  | 保存ファイル名入力                               | 保存                       | 読込          | 削除       |
| 7  | 保存ファイル名入力                               | 保存                       | 読込          | 削除       |
| 8  | 保存ファイル名入力                               | 保存                       | 読込          | 削除       |
| 9  | 保存ファイル名入力                               | 保存                       | 読込          | 削除       |
| 10 | 保存ファイル名入力                               | 保存                       | 読込          | 削除       |

#### 保存済みデータの再開

#### ※データ保存時に使用していたデバイスとブラウザ以外では再開できませんのでご注意ください。

「作成画像保存/読込」をクリックして保存画面をポップアップします(シミュレーターページに入ってすぐの場 合は、初期設定最下部にある「保存画像の読込」をクリック)。

保存されているデータの「読込」をクリックすると、保存時の状態から作業が再開されます。

|    | 未入力の場合「SAVE_ART_DAT                    | A + 番号」となりま               | す。           |    |
|----|----------------------------------------|---------------------------|--------------|----|
|    | ※「保存」と「読込」は必ず同じブラ<br>ルはブラウザーごとに保存場所が異な | ラウザーをご使用下さい<br>ります。ご注意下さい | \。保存ファイ<br>。 |    |
|    | ファイル名入力                                |                           | _            |    |
| 1  | デザイン1                                  | 保存                        | 読込           | 川除 |
| 2  | 保存ファイル名入力                              | 保存                        | 読込           | 削除 |
| 3  | 保存ファイル名入力                              | 保存                        | 読込           | 削除 |
| 4  | 保存ファイル名入力                              | 保存                        | 読込           | 削除 |
| 5  | 保存ファイル名入力                              | 保存                        | 読込           | 削除 |
| 6  | 保存ファイル名入力                              | 保存                        | 読込           | 削除 |
| 7  | 保存ファイル名入力                              | 保存                        | 読込           | 削除 |
| 8  | 保存ファイル名入力                              | 保存                        | 読込           | 非除 |
| 9  | 保存ファイル名入力                              | 保存                        | 読込           | 削除 |
| 10 | 保存ファイル名入力                              | 保存                        | 読込           | 削除 |

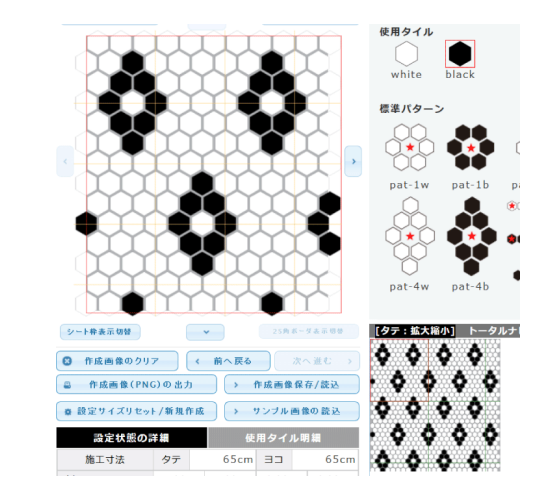

## 6. 発注について

シミュレーターで作成した内容をそのまま発注することができます。発注を行うと、作成データに沿ってタイルパー クがモザイクシートを作成・納品いたします。

#### **| 発注方法(「完成イメージをデザインする」モードの場合)**

画面右上に見積金額と発注シート数が表示されています。金額と完成デザイン を確認し、「作成パターンを購入する」をクリックします。

※プロ会員の方は、ログインした状態でシミュレーターを使用すると実際の購入時の価格で表示されます。

| ご購入            |                     |
|----------------|---------------------|
| 見積金額(税込)       | 67,973 <sub>円</sub> |
| ☞ 作成パターンを      | 購入する                |
| デザイン貼りシート      | 55シート               |
| NY-ROF201(白単色) | 0シート                |
| NY-ROF202(黒単色) | 0シート                |
| 25角ボーダーシート     | 0シート                |

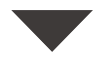

データを保存しているか確認するポップアップが表示されます。このまま購入に進む場合は「購入ページへ進む」、 一度戻って保存する場合は「画像を保存する」をクリックします。 ※**注文に進むと作成画像はクリアされるため、保存後の購入をおすすめします**。

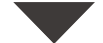

#### 現在のカゴの中

| 削<br>除 | 発送日       | 商品写真                  | 商品名                                                                                                  | 単価             | ご購入数量 | 箱数   | 小計      |
|--------|-----------|-----------------------|----------------------------------------------------------------------------------------------------|----------------|-------|------|---------|
| 削除     | 1~2日<br>後 | 画巻クリックで <u>部</u><br>大 | ミニヘキサゴンカスタムパター<br>ンデザイン<br>※この商品はお客様の作成され<br>たデータに基づき製作いたしま<br>す。<br>※ 出荷日はメールにてご連絡い<br>たします。ご注意下さい。 | 67,973<br>円/1式 | 55シート | 3 箱  | 67,973円 |
|        |           |                       |                                                                                                    |                | 小計    | 3箱   | 67,973円 |
|        | 商品代金合計    |                       |                                                                                                    |                |       |      | 67,973円 |
|        |           |                       |                                                                                                    |                | 統     | 合計金額 | 67,973円 |

※複数商品のお買い上げで、発送日が異なる場合は遅い方の発送日となりますのでご了承願います。

※商品写真は参考用写真です。ご注文のカラーと異なる写真が表示されている場合でも、商品番号に記載されているカラー表示で間違いございま せんのでご安心ください。

上記内容でよろしければ「購入手続きへ」ボタンをクリックしてください。

| 買い物を続ける | 戻る | 購入手続きへ |
|---------|----|--------|
| 夏い物を続ける | 戻る | 購入手続さへ |

作成したデータが買い物カゴへ入りますので、「購入手続きへ」をクリックします。

★これ以降の手続きは「シートをデザインする」モードと同じです。 説明をお読みになる場合は「**購入手続き(18 ページ)**」からご覧ください。 画面右上にシートの見積金額が表示されています。購入したいシート数を入力 し、合計金額を確認して「作成パターンを購入する」をクリックします。

※プロ会員の方は、ログインした状態でシミュレーターを使用すると実際の購入時の価格で表示されます。

| ī                      | ご購入                |
|------------------------|--------------------|
| <b>見積金額</b> (税込)       | <b>1,186</b> 円/シート |
| ご購入数量を入力し<br>リックしてください | って「購入ボタン」をク<br>い。  |
| 購入数量                   | <b>30</b> ⋟−ト      |
| 合計金額 (税込)              | 35,580 ฅ           |
| ☞ 作成パタ                 | マーンを購入する           |

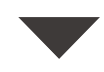

データを保存しているか確認するポップアップが表示されます。このまま購入に進む場合は「購入ページへ進む」、 一度戻って保存する場合は「画像を保存する」をクリックします。

※注文に進むと作成画像はクリアされるため、保存後の購入をおすすめします。

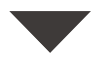

現在のカゴの中

| 小言十                                                                                                    | 箱数                                                                                                    | ご購入数量         | 単価     | 商品名                                                                                                    | 商品写真                                                       | 発送日       | 削<br>除            |  |
|----------------------------------------------------------------------------------------------------|----------------------------------------------------------------------------------------------------|---------------|--------|----------------------------------------------------------------------------------------------------|------------------------------------------------------------|-----------|-------------------|--|
| 35,580円                                                                                                    | 2 箱                                                                                                    | 30 ≥−ト<br>+ ■ | 1,186円 | ミニヘキサゴンカスタムバター<br>ンデザイン<br>NY-ROF-PATTERN<br>※この商品はお客様の作成され<br>たデータに基づき製作いたします。<br>、<br>※ 出荷日はメールにてご連絡い<br>たします。ご注意下さい。 | <ul> <li>(1) (1) (1) (1) (1) (1) (1) (1) (1) (1)</li></ul> | 1~2日<br>後 | 削除                |  |
| 35,580円                                                                                                    | 小計 2箱                                                                                                    |               |        |                                                                                                    |                                                            |           |                   |  |
| 35,580円                                                                                                    | 商品代金合計                                                                                                    |               |        |                                                                                                    |                                                            |           |                   |  |
| 300pt                                                                                                    | 今回加算ポイント                                                                                                    |               |        |                                                                                                    |                                                            |           |                   |  |
| 未確定                                                                                                    | 配送料を確認したい場合は、お届け先都道府県名を選択してください。 都道府県を選択 ▼<br>配送先は未定です。<br>ここで都道府県名を選択して表示した配送料は確認用で正式なものではありません。<br>正式なお届け先は次ページ以後で選択します。 |               |        |                                                                                                    |                                                            |           |                   |  |
| 35,580円                                                                                                    | 総合計金額                                                                                                    |               |        |                                                                                                    |                                                            |           |                   |  |
| <ul> <li>※複数商品のお買い上げで、発送日が異なる場合は遅い方の発送日となりますのでご了承願います。</li> <li>※商品写真は参考用写真です。ご注文のカラーと異なる写真が表示されている場合でも、商品番号に記載されているカラー表示で間違いございませんのでご安心ください。</li> </ul> |                                                                                                    |               |        |                                                                                                    |                                                            |           | ※複数<br>※商品<br>せんの |  |
|                                                                                                    |                                                                                                    | クリックしてください。   | ヘ」ボタンを | 記内容でよろしければ「購入手続き                                                                                                    | 上                                                          |           |                   |  |
|                                                                                                    | 買い物を続ける 戻る 購入手続きへ                                                                                                    |               |        |                                                                                                    |                                                            |           |                   |  |

作成したデータが買い物カゴへ入りますので、「購入手続きへ」をクリックします。

#### 1. ログイン

すでにタイルパークで会員登録を行っている方はログインをして ください。会員登録を行っていない方は、先に登録を行うか、会 員登録なしでお手続き下さい。

※すでにログイン状態で購入手続きに進んだ場合は、このページはパスされます。 ※プロ会員の登録にはお時間がかかります。恐れ入りますが次回以降のご注文前 に登録を行ってください。

#### 2. お届け先の指定

会員登録をせずに購入する場合は、ここでお客様情報とお届け先を入力してください。 会員の方で登録のご住所以外に納品を希望する場合は、お届け先を新規に登録してください。

#### 3. お支払方法の指定

銀行振込・代金引換・クレジットカード決済からお選びいた だけます。

※プロ会員の方は事前のご登録で後払い (Paid 決済) も選択可能になります。

#### 4. その他備考

お届け日の希望や備考メッセージ、現場名がある場合はご記入ください。

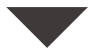

#### 5. 確認・注文完了

ご入力内容確認の画面が表示されます。お間違いなければ「ご注文完了ページへ」をクリックし、お手続きを完 了してください。

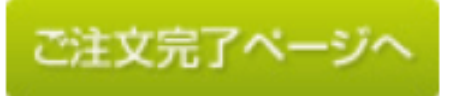

※クレジットカード決済を選択した方は、ご注文完了ページへの遷移前にカード情報の入力がございます。

※ご注文完了ページへの遷移前にブラウザを閉じるなどの動作を行うとご注文が中断されます。必ず完了ページ が表示されるまでお待ちください。

※お手続きが正常に完了すると、タイルパークより確認のメールが送信されます。メールが届かない場合はご注 文が中断された恐れがありますので、下記までご連絡ください。

フリーダイヤル:0120-1223-68(営業:平日 9:00 - 17:00)、 メールでのご連絡:shop@tile-park.com

| コグイン                                            |  |
|-------------------------------------------------|--|
| 会員登録がお済みのお客様                                    |  |
| 会員の方は、登録時に入力されたメールアドレスとパスワードでログインしてください。        |  |
| メールアドレス :<br>ロ メールアドレスをコンピューターに記憶させる<br>バスワード : |  |
| ログイン                                            |  |

| <b>お支払方法の指定</b><br><sup> お支払方法をご選択ください。</sup> |            |  |
|-----------------------------------------------|------------|--|
|                                               |            |  |
| ۲                                             | 銀行振込       |  |
| 0                                             | 代金引換       |  |
| 0                                             | クレジットカード決済 |  |